# Assistant de configuration sur RV215W

# Objectif

L'Assistant de configuration permet à un administrateur réseau de configurer rapidement et facilement les paramètres de base du routeur RV215W. Cet article explique comment configurer l'Assistant de configuration du routeur RV215W.

# Périphériques pertinents

·RV215W

# Version du logiciel

•1.1.0.5

# Configuration VPN avancée

## Configuration du WAN avec DHCP

Le protocole DHCP (Dynamic Host Configuration Protocol) vous permet de connecter automatiquement votre routeur à Internet. Le fournisseur d'accès à Internet (FAI) utilise DHCP pour configurer les paramètres du routeur. Suivez cette procédure si votre FAI utilise DHCP pour la connectivité Internet.

Étape 1. Connectez-vous à l'utilitaire de configuration Web et choisissez Administration > Setup Wizard. La page Assistant de configuration s'ouvre :

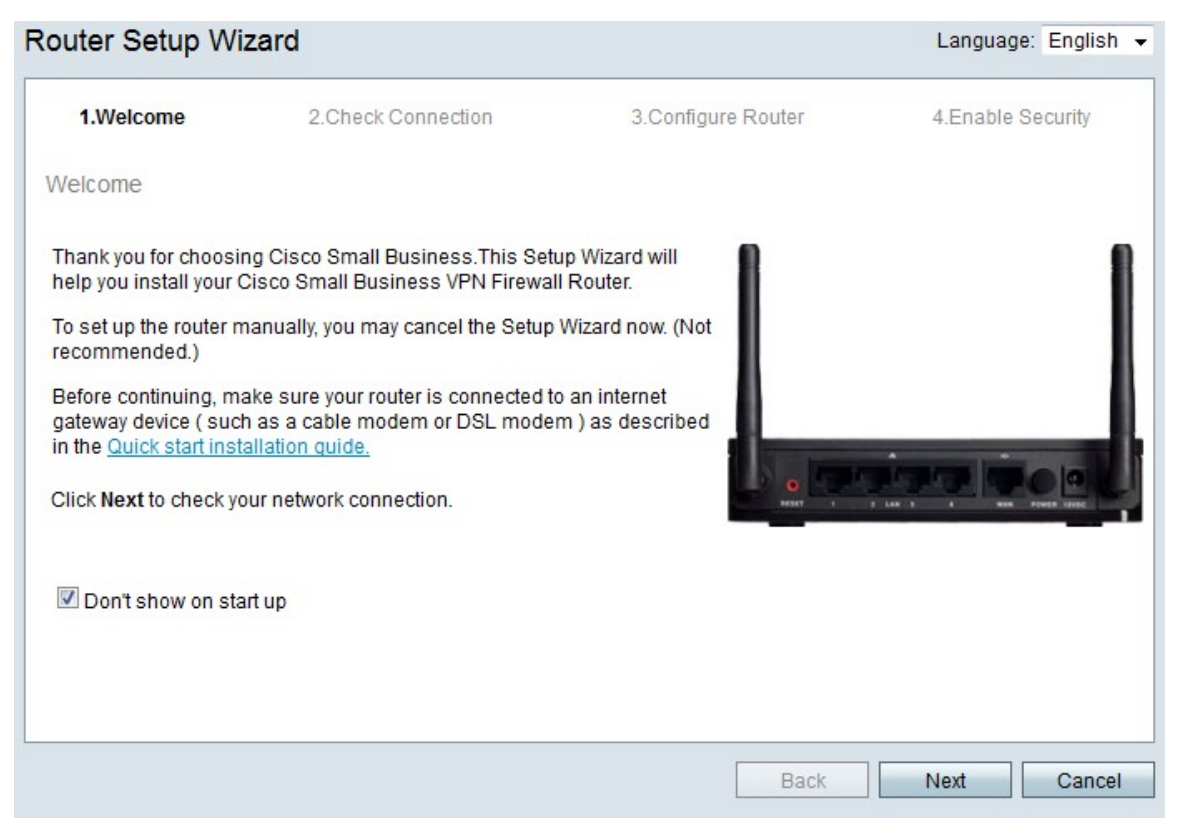

Étape 2. Cochez la case **Ne pas afficher au démarrage** pour empêcher l'affichage de l'Assistant de configuration après la connexion.

Étape 3. Cliquez sur Next (Suivant).

| V 1.Welcome    | 2.Check Connection                 | 3.Configure Router | 4.Enable Security |
|----------------|------------------------------------|--------------------|-------------------|
| neck Connectio | n                                  |                    |                   |
| ~              | <sup>9</sup> Network connection ha | s been detected.   |                   |
|                |                                    |                    |                   |
|                |                                    |                    |                   |

Étape 4. Le RV215W recherche une connexion Internet. Une fois terminé, cliquez sur **Suivant**.

#### Router Setup Wizard

| 🖋 1.Welcome                                                 | 2.Check Connection                                                     | 3.Configure Router                | 4.Enable Security           |
|-------------------------------------------------------------|------------------------------------------------------------------------|-----------------------------------|-----------------------------|
| Configure Router - Sel                                      | ect Connection Type (Step 1 of                                         | 4)                                |                             |
| Your internet connection t<br>the correct type is, call you | ype cannot be detected. Select the co<br>Ir Internet Service Provider. | rrect type from the options below | w. If you are not sure what |
| Oynamic IP Addre                                            | ss, or DHCP (Recommended)                                              |                                   |                             |
| Static IP Address                                           |                                                                        |                                   |                             |
| O PPPoE                                                     |                                                                        |                                   |                             |
| PPTP (Europe On                                             | ly)                                                                    |                                   |                             |
| CL2TP (Europe Onl                                           | y)                                                                     |                                   |                             |
| A Learn more about the                                      | different connection types                                             |                                   |                             |
| Commore about the                                           |                                                                        |                                   |                             |
|                                                             |                                                                        |                                   |                             |
|                                                             |                                                                        |                                   |                             |
|                                                             |                                                                        |                                   |                             |
|                                                             |                                                                        |                                   |                             |
| Click Next to continue.                                     |                                                                        |                                   |                             |
|                                                             |                                                                        |                                   |                             |
|                                                             |                                                                        | Back                              | Next Cancel                 |

Étape 5. Cliquez sur la case d'option Dynamic IP Address ou DHCP (Recommandé).

Étape 6. Cliquez sur **Next** (Suivant).

### Configurer le WAN avec une adresse IP statique

Une adresse IP statique est une adresse qui ne change pas. Ces produits doivent

généralement être achetés auprès d'un FAI. Suivez cette procédure si votre FAI utilise des adresses IP statiques pour la connectivité Internet. Cette procédure explique comment configurer une connexion WAN IP statique à l'aide de l'Assistant de configuration.

Étape 1. Connectez-vous à l'utilitaire de configuration Web et choisissez Administration > Setup Wizard. La page Assistant de configuration s'ouvre :

| outer Setup Wi                                                                                                    | zard                                                                                                    |                                                                                 | Language: English |
|----------------------------------------------------------------------------------------------------|----------------------------------------------------------------------------------------------------|---------------------------------------------------------------------------------|-------------------|
| 1.Welcome                                                                                                    | 2.Check Connection                                                                                                    | 3.Configure Router                                                              | 4.Enable Security |
| Velcome                                                                                                    |                                                                                                    |                                                                                 |                   |
| Thank you for choosin<br>help you install your C<br>To set up the router m<br>recommended.)<br>Before continuing, ma<br>gateway device ( such<br>in the <u>Quick start insta</u><br>Click <b>Next</b> to check yo | ng Cisco Small Business.This Setu<br>Cisco Small Business VPN Firewall<br>nanually, you may cancel the Setup<br>ake sure your router is connected to<br>n as a cable modem or DSL moder<br><u>allation quide.</u><br>our network connection. | p Wizard will<br>Router.<br>Wizard now. (Not<br>an internet<br>n ) as described |                   |
| 🗹 Don't show on sta                                                                                                    | rt up                                                                                                    |                                                                                 |                   |
|                                                                                                    |                                                                                                    |                                                                                 | 1                 |
|                                                                                                    |                                                                                                    | Back                                                                            | Next Cance        |

Étape 2. Cochez la case **Ne pas afficher au démarrage** pour empêcher l'affichage de l'Assistant de configuration après la connexion.

Étape 3. Cliquez sur Next (Suivant).

| 🖋 1.Welcome           | 2.Check Connection    | 3.Configure Router | 4.Enable Security |
|-----------------------|-----------------------|--------------------|-------------------|
| neck Connectio        | n                     |                    |                   |
| V                     | Network connection ha | s been detected.   |                   |
|                       |                       |                    |                   |
|                       |                       |                    |                   |
|                       |                       |                    |                   |
| Click Next to configu | ire your router       |                    |                   |

Étape 4. Le RV215W recherche une connexion Internet. Une fois terminé, cliquez sur **Suivant**.

| Router Setup Wiza                                                                                                    | rd                                                                      |                                  |                             |
|----------------------------------------------------------------------------------------------------|-------------------------------------------------------------------------|----------------------------------|-----------------------------|
| 🖋 1.Welcome                                                                                                    | 2.Check Connection                                                      | 3.Configure Router               | 4.Enable Security           |
| Configure Router - Se                                                                                                    | elect Connection Type (Step 1 of                                        | 4)                               |                             |
| Your internet connection the correct type is, call yo                                                                                                    | type cannot be detected. Select the co<br>ur Internet Service Provider. | rrect type from the options belo | w. If you are not sure what |
| O Dynamic IP Addre                                                                                                    | ess, or DHCP (Recommended)                                              |                                  |                             |
| Static IP Address                                                                                                    | ,,                                                                      |                                  |                             |
| O PPPoE                                                                                                    |                                                                         |                                  |                             |
| PPTP (Europe Or                                                                                                    | nly)                                                                    |                                  |                             |
| CL2TP (Europe On                                                                                                    | ly)                                                                     |                                  |                             |
| Learn more about the     Appendix of the second second se | e different connection types                                            |                                  |                             |
|                                                                                                    |                                                                         |                                  |                             |
|                                                                                                    |                                                                         |                                  |                             |
|                                                                                                    |                                                                         |                                  |                             |
| Click Next to continue.                                                                                                    |                                                                         |                                  |                             |
|                                                                                                    |                                                                         |                                  |                             |
|                                                                                                    |                                                                         | Back                             | Next Cancel                 |

### Étape 5. Cliquez sur la case d'option Static IP.

#### Étape 6. Cliquez sur Next (Suivant).

| V I.weicome                                      | √ 2.0    | Check C   | onnectio   | on           | 3.Configure Router              | 4.Enable Security        |
|--------------------------------------------------|----------|-----------|------------|--------------|---------------------------------|--------------------------|
| nfigure Router - Setting                         | gs for y | our Sta   | atic Acc   | ount (Ste    | ep 2 of 4)                      |                          |
| set up your connnection to                       | the Inte | rnet, ent | ter the fo | llowing inf  | formation.                      |                          |
| Static IP Address                                | 209      | 165       | 200        | 226          |                                 |                          |
| Subnet Mask                                      | 255      | 255       | 255        | 224          |                                 |                          |
| Gateway IP                                       | 209      | 165       | 200        | 225          |                                 |                          |
| DNS                                              | 209      | 165       | 200        | 227          |                                 |                          |
| Secondary DNS (optional                          | 209      | 165       | 200        | 228          |                                 |                          |
| ese details are typically inc<br>ntact your ISP. | luded ir | the wel   | icome le   | etter you re | ceived from your ISP. If you do | not have this informatio |
|                                                  |          |           |            |              |                                 |                          |

Étape 7. Dans le champ Static IP Address, saisissez l'adresse IP statique de l'interface WAN.

Étape 8. Dans le champ Subnet Mask (Masque de sous-réseau), saisissez le masque de sous-réseau de l'adresse d'interface WAN statique.

Étape 9. Dans le champ Gateway IP, saisissez l'adresse IP de la passerelle que l'interface WAN doit utiliser pour se connecter à Internet.

Étape 10. Dans le champ DNS, saisissez l'adresse IP du serveur DNS (Domain Name System) principal. Un serveur DNS mappe les noms de domaine aux adresses IP à utiliser par les périphériques réseau.

Étape 11. (Facultatif) Dans le champ Secondary DNS (Secondary DNS) (facultatif), saisissez l'adresse IP du serveur DNS (Domain Name System) secondaire.

Étape 12. Cliquez sur Next (Suivant).

### Configuration du WAN avec PPPoE

Le protocole PPPoE (Point-to-Point Protocol over Ethernet) utilise un nom d'utilisateur et un mot de passe simples pour accéder à la connexion Internet du FAI. Suivez cette procédure si votre FAI utilise PPPoE pour la connectivité Internet. La procédure explique comment configurer les paramètres de PPPoE.

Étape 1. Connectez-vous à l'utilitaire de configuration Web et choisissez Administration > Setup Wizard. La page Assistant de configuration s'ouvre :

| outer Setup Wi                                                                              | zard                                                                                                    |                                               | Language: English         |
|---------------------------------------------------------------------------------------------|----------------------------------------------------------------------------------------------------|-----------------------------------------------|---------------------------|
| 1.Welcome                                                                                   | 2.Check Connection                                                                                           | 3.Configure Router                            | 4.Enable Security         |
| Velcome                                                                                     |                                                                                                    |                                               |                           |
| Fhank you for choosir<br>help you install your C<br>Fo set up the router m<br>recommended.) | ng Cisco Small Business.This Setu<br>Cisco Small Business VPN Firewall<br>nanually, you may cancel the Setup | ip Wizard will<br>Router.<br>Wizard now. (Not |                           |
| Before continuing, ma<br>pateway device ( such<br>n the <u>Quick start insta</u>            | ake sure your router is connected to<br>n as a cable modem or DSL moder<br>allation quide.                   | an internet<br>n ) as described               |                           |
| Click <b>Next</b> to check yo                                                               | our network connection.                                                                                      |                                               | 2 LAN 2 1 MAR POWER STORE |
| 🗹 Don't show on sta                                                                         | rt up                                                                                                    |                                               |                           |
|                                                                                             |                                                                                                    |                                               |                           |
|                                                                                             |                                                                                                    |                                               |                           |
|                                                                                             |                                                                                                    | Back                                          | Next Cancel               |

Étape 2. Cochez la case **Ne pas afficher au démarrage** pour empêcher l'affichage de l'Assistant de configuration après la connexion.

Étape 3. Cliquez sur **Next** (Suivant).

| V 1.Welcome    | 2.Check Connection    | 3.Configure Router | 4.Enable Security |
|----------------|-----------------------|--------------------|-------------------|
| eck Connectior | 1                     |                    |                   |
| V              | Network connection ha | s been detected.   |                   |
|                |                       |                    |                   |

Étape 4. Le RV215W recherche une connexion Internet. Une fois terminé, cliquez sur **Suivant**.

| 1.Welcome                                                | 2.Check Connection                                                     | 3.Configure Router                | 4.Enable Security          |
|----------------------------------------------------------|------------------------------------------------------------------------|-----------------------------------|----------------------------|
| onfigure Router - Se                                     | lect Connection Type (Step 1 of                                        | 4)                                |                            |
| our internet connection t<br>ne correct type is, call yo | ype cannot be detected. Select the co<br>ur Internet Service Provider. | rrect type from the options below | v. If you are not sure wha |
| Opnamic IP Addre                                         | ess, or DHCP (Recommended)                                             |                                   |                            |
| Static IP Address                                        |                                                                        |                                   |                            |
| PPPoE                                                    |                                                                        |                                   |                            |
| PPTP (Europe On                                          | ly)                                                                    |                                   |                            |
| CL2TP (Europe On                                         | ly)                                                                    |                                   |                            |
| 2 Learn more about the                                   | different connection types                                             |                                   |                            |
|                                                          |                                                                        |                                   |                            |
|                                                          |                                                                        |                                   |                            |
|                                                          |                                                                        |                                   |                            |
|                                                          |                                                                        |                                   |                            |
| lick Next to continue.                                   |                                                                        |                                   |                            |

Étape 5. Cliquez sur la case d'option **PPPoE**.

Étape 6. Cliquez sur **Next** (Suivant).

| Velcome                                                                                                    | 2.Check Connection                                                                                                    | 3.Configure Router                                                             | 4.Enable Security                            |
|----------------------------------------------------------------------------------------------------|----------------------------------------------------------------------------------------------------|--------------------------------------------------------------------------------|----------------------------------------------|
| onfigure Router - Set                                                                                         | tings for your PPPoE Account (                                                                                                    | Step 2 of 4)                                                                   |                                              |
| nter the settings provide<br>ccount settings, so the re<br>nter your PPPoE details<br>our account name is usu | d by your Internet Service Provider. C<br>outer can automatically connect to the<br>in order to connect.<br>ually of the form name@ISPname.ne | isco Setup Wizard will configure<br>e Internet for you. You will not Ion<br>t. | the router with your<br>ger need to manually |
| Account Name                                                                                                  | iser@examcpleISP.net                                                                                                    |                                                                                |                                              |
| Confirm Password                                                                                              |                                                                                                    |                                                                                |                                              |
|                                                                                                    |                                                                                                    |                                                                                |                                              |
|                                                                                                    |                                                                                                    |                                                                                |                                              |
|                                                                                                    |                                                                                                    |                                                                                |                                              |
|                                                                                                    |                                                                                                    |                                                                                |                                              |

Étape 7. Dans le champ Account Name (Nom du compte), saisissez le nom du compte enregistré auprès du FAI.

Étape 8. Dans le champ Password (Mot de passe), saisissez le mot de passe du compte PPPoE.

Étape 9. Dans le champ Confirmer le mot de passe, saisissez à nouveau le mot de passe.

Étape 10. Cliquez sur Next (Suivant).

#### Configuration du WAN avec PPTP

Le protocole PPTP (Point-to-Point Tunneling Protocol) utilise à la fois une adresse IP statique et un compte auprès du FAI pour se connecter à Internet. Suivez cette procédure si votre FAI utilise une connexion PPTP pour la connectivité Internet. Cette procédure explique comment configurer les paramètres pour PPTP.

Étape 1. Connectez-vous à l'utilitaire de configuration Web et choisissez Administration > Setup Wizard. La page Assistant de configuration s'ouvre :

| outer Setup Wi                                                                   | zard                                                                                              |                                 | Language: English |
|----------------------------------------------------------------------------------|---------------------------------------------------------------------------------------------------|---------------------------------|-------------------|
| 1.Welcome                                                                        | 2.Check Connection                                                                                | 3.Configure Router              | 4.Enable Security |
| Velcome                                                                          |                                                                                                   |                                 |                   |
| Thank you for choosir<br>help you install your C                                 | ng Cisco Small Business.This Setu<br>Cisco Small Business VPN Firewal                             | up Wizard will<br>I Router.     | 1                 |
| Fo set up the router m<br>ecommended.)                                           | nanually, you may cancel the Setup                                                                | Wizard now. (Not                |                   |
| Before continuing, ma<br>gateway device ( such<br>n the <u>Quick start insta</u> | ake sure your router is connected to<br>n as a cable modem or DSL moder<br><u>allation quide.</u> | an internet<br>m ) as described |                   |
| Click <b>Next</b> to check yo                                                    | our network connection.                                                                           | eser ,                          |                   |
| 🗹 Don't show on sta                                                              | rt up                                                                                             |                                 |                   |
|                                                                                  |                                                                                                   |                                 |                   |
|                                                                                  |                                                                                                   |                                 |                   |
|                                                                                  |                                                                                                   | Back                            | Next Cancel       |

Étape 2. Cochez la case **Ne pas afficher au démarrage** pour empêcher l'affichage de l'Assistant de configuration après la connexion.

Étape 3. Cliquez sur Next (Suivant).

| V 1.Welcome    | 2.Check Connection    | 3.Configure Router | 4.Enable Security |
|----------------|-----------------------|--------------------|-------------------|
| eck Connectior | 1                     |                    |                   |
| V              | Network connection ha | s been detected.   |                   |
|                |                       |                    |                   |
|                |                       |                    |                   |
|                |                       |                    |                   |

Étape 4. Le RV215W recherche une connexion Internet. Une fois terminé, cliquez sur **Suivant**.

| outer Setup Wiza                                      | rd                                                                      |                                   |                            |
|-------------------------------------------------------|-------------------------------------------------------------------------|-----------------------------------|----------------------------|
| 🖋 1.Welcome                                           | 2.Check Connection                                                      | 3.Configure Router                | 4.Enable Security          |
| Configure Router - Se                                 | lect Connection Type (Step 1 of                                         | 4)                                |                            |
| Your internet connection the correct type is, call yo | type cannot be detected. Select the co<br>ur Internet Service Provider. | rrect type from the options below | w. If you are not sure wha |
| O Dynamic IP Addre                                    | ess. or DHCP (Recommended)                                              |                                   |                            |
| Static IP Address                                     |                                                                         |                                   |                            |
| O PPPoE                                               |                                                                         |                                   |                            |
| PPTP (Europe Or                                       | ıly)                                                                    |                                   |                            |
| CL2TP (Europe On                                      | ly)                                                                     |                                   |                            |
| Learn more about the                                  | e different connection types                                            |                                   |                            |
|                                                       |                                                                         |                                   |                            |
|                                                       |                                                                         |                                   |                            |
|                                                       |                                                                         |                                   |                            |
|                                                       |                                                                         |                                   |                            |
| Click Next to continue.                               |                                                                         |                                   |                            |
|                                                       |                                                                         | Back                              | Nort                       |
|                                                       |                                                                         | Васк                              | Nexi Cance                 |

Étape 5. Cliquez sur la case d'option **PPTP (Europe uniquement)**.

Étape 6. Cliquez sur Next (Suivant).

| 2.Check Connection                                                                                                    | on 3.Configure                                                                                                    | Router                                                                                                    |                                                                                                    | 4.Enab                                                                                                    | le Security                                                                                                    |
|----------------------------------------------------------------------------------------------------|----------------------------------------------------------------------------------------------------|----------------------------------------------------------------------------------------------------|----------------------------------------------------------------------------------------------------|----------------------------------------------------------------------------------------------------|----------------------------------------------------------------------------------------------------|
| ettings for your PPTP Acco                                                                                                    | ount (Step 2 of 4)                                                                                                    |                                                                                                    |                                                                                                    |                                                                                                    |                                                                                                    |
| ded by your Internet Service Prov<br>e router can automatically conne<br>i in order to connect.<br>Isually of the form name@ISPna | vider. Cisco Setup Wizard w<br>ect to the Internet for you. You<br>ame.net.                                                                                                    | ill configu<br>u will not l                                                                                                    | ire the ro<br>longer n                                                                                                    | outer wit<br>eed to r                                                                                                    | h your<br>nanually                                                                                                    |
| user@exampleISP.net                                                                                                    | Static IP Address                                                                                                    | 209                                                                                                    | 165                                                                                                    | 200                                                                                                    | 226                                                                                                    |
| •••••                                                                                                    | Subnet Mask                                                                                                    | 255                                                                                                    | 255                                                                                                    | 255                                                                                                    | 224                                                                                                    |
|                                                                                                    | Gateway IP                                                                                                    | 209                                                                                                    | 165                                                                                                    | 200                                                                                                    | 225                                                                                                    |
|                                                                                                    | Server IP Address                                                                                                    | 209                                                                                                    | 165                                                                                                    | 200                                                                                                    | 227                                                                                                    |
|                                                                                                    | ettings for your PPTP Acco<br>ded by your Internet Service Pro<br>e router can automatically conne<br>in order to connect.<br>sually of the form name@ISPna<br>user@exampleISP.net<br> | ettings for your PPTP Account (Step 2 of 4)<br>ded by your Internet Service Provider. Cisco Setup Wizard w<br>e router can automatically connect to the Internet for you. You<br>in order to connect.<br>sually of the form name@ISPname.net.<br>user@exampleISP.net<br> | ettings for your PPTP Account (Step 2 of 4)<br>ded by your Internet Service Provider. Cisco Setup Wizard will configu<br>e router can automatically connect to the Internet for you. You will not live<br>in order to connect.<br>sually of the form name@ISPname.net.<br>User@exampleISP.net<br> | ettings for your PPTP Account (Step 2 of 4)<br>ded by your Internet Service Provider. Cisco Setup Wizard will configure the re-<br>erouter can automatically connect to the Internet for you. You will not longer no<br>in order to connect.<br>sually of the form name@ISPname.net.<br>User@exampleISP.net<br> | ettings for your PPTP Account (Step 2 of 4)<br>ded by your Internet Service Provider. Cisco Setup Wizard will configure the router with<br>e router can automatically connect to the Internet for you. You will not longer need to re-<br>in order to connect.<br>sually of the form name@ISPname.net.<br>User@exampleISP.net<br> |

Étape 7. Dans le champ Account Name (Nom du compte), saisissez le nom du compte enregistré auprès du FAI.

Étape 8. Dans le champ Password (Mot de passe), saisissez le mot de passe du compte PPTP.

Étape 9. Dans le champ Confirmer le mot de passe, saisissez à nouveau le mot de passe.

Étape 10. Dans le champ Static IP Address, saisissez l'adresse IP statique de l'interface WAN.

Étape 11. Dans le champ Subnet Mask (Masque de sous-réseau), saisissez le masque de sous-réseau de l'adresse d'interface WAN statique.

Étape 12. Dans le champ Gateway IP, saisissez l'adresse IP de la passerelle que l'interface WAN doit utiliser pour se connecter à Internet.

Étape 13. Dans le champ Serveur, saisissez l'adresse IP du serveur Internet du FAI.

Étape 14. Cliquez sur **Next** (Suivant).

### Configuration du WAN avec L2TP

Le protocole L2TP (Layer 2 Tunneling Protocol) utilise également une adresse IP statique et un compte auprès du FAI pour se connecter à Internet. Suivez cette procédure si votre FAI utilise une connexion L2TP pour la connectivité Internet. Cette procédure explique comment configurer les paramètres de L2TP.

Étape 1. Connectez-vous à l'utilitaire de configuration Web et choisissez Administration > Setup Wizard. La page Assistant de configuration s'ouvre :

| outer Setup Wi                                                                                                    | zard                                                                                                    |                                                                                      | Language: English |
|----------------------------------------------------------------------------------------------------|----------------------------------------------------------------------------------------------------|--------------------------------------------------------------------------------------|-------------------|
| 1.Welcome                                                                                                    | 2.Check Connection                                                                                                    | 3.Configure Router                                                                   | 4.Enable Security |
| Velcome                                                                                                    |                                                                                                    |                                                                                      |                   |
| Thank you for choosir<br>help you install your C<br>To set up the router m<br>recommended.)<br>Before continuing, ma<br>gateway device ( such<br>in the <u>Quick start insta</u><br>Click <b>Next</b> to check yo | ng Cisco Small Business.This Setu<br>Cisco Small Business VPN Firewall<br>Nanually, you may cancel the Setup<br>Nake sure your router is connected to<br>a as a cable modem or DSL moder<br><u>allation quide.</u><br>ur network connection. | up Wizard will<br>I Router.<br>Wizard now. (Not<br>o an internet<br>m ) as described |                   |
| 🗹 Don't show on sta                                                                                                    | rt up                                                                                                    |                                                                                      |                   |
|                                                                                                    |                                                                                                    |                                                                                      |                   |
|                                                                                                    |                                                                                                    | Back                                                                                 | Next Cance        |

Étape 2. Cochez la case **Ne pas afficher au démarrage** pour empêcher l'affichage de l'Assistant de configuration après la connexion.

Étape 3. Cliquez sur Next (Suivant).

| V I.weicome     | 2.Check Connection    | 3.Configure Router | 4.Enable Security |
|-----------------|-----------------------|--------------------|-------------------|
| neck Connectior | 1                     |                    |                   |
| ø               | Network connection ha | s been detected.   |                   |
|                 |                       |                    |                   |

Étape 4. Le RV215W recherche une connexion Internet. Une fois terminé, cliquez sur **Suivant**.

| 🖋 1.Welcome                                              | 2.Check Connection                                                      | 3.Configure Router                | 4.Enable Security          |
|----------------------------------------------------------|-------------------------------------------------------------------------|-----------------------------------|----------------------------|
| onfigure Router - Se                                     | lect Connection Type (Step 1 of                                         | 4)                                |                            |
| our internet connection t<br>ne correct type is, call yo | type cannot be detected. Select the co<br>ur Internet Service Provider. | rrect type from the options below | w. If you are not sure wha |
| Dynamic IP Addre                                         | ess, or DHCP (Recommended)                                              |                                   |                            |
| Static IP Address                                        |                                                                         |                                   |                            |
| PPPoE                                                    |                                                                         |                                   |                            |
| PPTP (Europe On                                          | ily)                                                                    |                                   |                            |
| L2TP (Europe On                                          | ly)                                                                     |                                   |                            |
| Learn more about the                                     | different connection types                                              |                                   |                            |
|                                                          |                                                                         |                                   |                            |
|                                                          |                                                                         |                                   |                            |
|                                                          |                                                                         |                                   |                            |
| lick Next to continue.                                   |                                                                         |                                   |                            |

Étape 5. Cliquez sur la case d'option L2TP (Europe uniquement).

Étape 6. Cliquez sur **Next** (Suivant).

| 🖋 1.Welcome                                                                                         | 🖋 2.Check Co                                                                                                    | nnection 3                                                         | .Configu               | re Route             | er                     | 4.Ena                      | ble Security          |
|----------------------------------------------------------------------------------------------------|----------------------------------------------------------------------------------------------------|--------------------------------------------------------------------|------------------------|----------------------|------------------------|----------------------------|-----------------------|
| onfigure Router - S                                                                                 | Settings for your L2TP                                                                                              | Account (Step 2 of                                                 | 4)                     |                      |                        |                            |                       |
| inter the settings prov<br>ccount settings, so th<br>nter your L2TP details<br>iour account name is | rided by your Internet Servic<br>re router can automatically<br>s in order to connect.<br>usually of the form name@ | ce Provider. Cisco Setu<br>connect to the Internet<br>ISPname.net. | p Wizard<br>for you. Y | will con<br>/ou will | ifigure ti<br>not long | ne router w<br>Jer need to | rith your<br>manually |
| Account Name                                                                                        | user@exampleISP.net                                                                                                 | Static IP Address                                                  | 209                    | 165                  | 200                    | 226                        |                       |
| Password                                                                                            |                                                                                                    | Subnet Mask                                                        | 255                    | 255                  | 255                    | 224                        |                       |
| Confirm Password                                                                                    |                                                                                                    | Gateway IP                                                         | 209                    | 165                  | 200                    | 225                        |                       |
|                                                                                                    |                                                                                                    | Server IP Address                                                  | 209                    | 165                  | 200                    | 227                        |                       |
|                                                                                                    |                                                                                                    |                                                                    |                        |                      |                        |                            |                       |
| lick Next to continue.                                                                              |                                                                                                    |                                                                    |                        |                      |                        |                            |                       |

Étape 7. Dans le champ Account Name (Nom du compte), saisissez le nom du compte enregistré auprès du FAI.

Étape 8. Dans le champ Password (Mot de passe), saisissez le mot de passe du compte L2TP.

Étape 9. Dans le champ Confirmer le mot de passe, saisissez à nouveau le mot de passe.

Étape 10. Dans le champ Static IP Address, saisissez l'adresse IP statique de l'interface WAN.

Étape 11. Dans le champ Subnet Mask (Masque de sous-réseau), saisissez le masque de sous-réseau de l'adresse d'interface WAN statique.

Étape 12. Dans le champ Gateway IP, saisissez l'adresse IP de la passerelle que l'interface WAN doit utiliser pour se connecter à Internet.

Étape 13. Dans le champ Serveur, saisissez l'adresse IP du serveur Internet du FAI.

Étape 14. Cliquez sur Next (Suivant).

#### Paramètres finaux

Effectuez cette procédure après avoir configuré le type de connexion Internet WAN. Cette procédure explique comment configurer les paramètres finaux de l'Assistant de configuration.

| outer Setup         | Wiz    | arc   | 1          |                        |         |                  |           |           |              |
|---------------------|--------|-------|------------|------------------------|---------|------------------|-----------|-----------|--------------|
| 🖋 1.Welcome         | V      | 2.0   | heck Co    | nnecti                 | on 3.   | Configu          | re Router | 4.Enabl   | e Security   |
| Configure Route     | er - S | set s | System     | Date                   | and T   | ime (St          | ep 3 of 4 | )         |              |
| Enter the router's  | time z | zone  | e, date ar | n <mark>d tim</mark> e |         |                  |           |           |              |
| Time Zon            | e      | (GI   | AT-08:00   | ) Pacifi               | c Time  | (USA &           | Canada)   | 5         | •            |
| © Enable            | Netw   | /ork  | Time Pr    | otocol                 | synchr  | onization        | ı         |           |              |
| Set the             | date   | and   | time ma    | anually,               | or clic | k <u>here</u> to | import th | em from y | our computer |
| Year:               | 2012   | •     | Month:     | 10 -                   | Day     | : 31 👻           |           |           |              |
| Time:               | 03     | • :   | 27 👻       | PM .                   | -       |                  |           |           |              |
|                     |        |       |            |                        |         |                  |           |           |              |
| Click Next to conti | nue.   |       |            |                        |         |                  |           |           |              |
|                     |        |       |            |                        |         | Back             |           | Next      | Cancel       |
|                     |        |       |            |                        |         | Duck             |           | 110M      | ouncer       |

Étape 1. Dans la liste déroulante Fuseau horaire, sélectionnez un fuseau horaire à appliquer au RV215W.

Étape 2. Effectuez l'une des actions suivantes :

•Activer la synchronisation du protocole Network Time : cliquez sur cette case d'option pour utiliser une ressource Internet afin de définir la date et l'heure sur le routeur RV215W.

·Définir la date et l'heure manuellement — Cliquez sur cette case d'option pour définir manuellement la date et l'heure sur le routeur RV215W.

·cliquez ici pour les importer à partir de votre ordinateur — Cliquez sur le lien *ici* pour définir automatiquement la date et l'heure de l'ordinateur connecté.

Étape 3. (Facultatif) Si vous avez sélectionné Définir la date et l'heure manuellement à l'étape 2, choisissez la date et l'heure dans les listes déroulantes Année, Mois, Jour et Heure.

Étape 4. Cliquez sur **Next** (Suivant).

| Router Setup Wizar                                                                  | d                                                                                       |                                                                 |                                            |
|-------------------------------------------------------------------------------------|-----------------------------------------------------------------------------------------|-----------------------------------------------------------------|--------------------------------------------|
| 🖋 1.Welcome                                                                         | 🖋 2.Check Connection                                                                    | 3.Configure Router                                              | 4.Enable Security                          |
| Configure Router - Set                                                              | Router MAC Address (Step 4 of                                                           | 4)                                                              |                                            |
| Each device on your netw<br>Default Address.' If your IS<br>Choose a MAC Address to | ork has its own unique identifier calle<br>P requires you to connect using a sp<br>ouse | d a MAC address. In most case<br>ecific MAC address, you may ch | s, you should choose 'Use<br>ange it here. |
|                                                                                     |                                                                                         |                                                                 |                                            |
| Use Default Addre                                                                   | ss (Recommended)                                                                        |                                                                 |                                            |
| Use This Comput                                                                     | er's Address                                                                            |                                                                 |                                            |
| Use This Address                                                                    | : 12:34:56:78:9A:BC                                                                     |                                                                 |                                            |
|                                                                                     |                                                                                         |                                                                 |                                            |
| Click Submit to configure y                                                         | your new Cisco router.                                                                  |                                                                 |                                            |
|                                                                                     |                                                                                         |                                                                 |                                            |
|                                                                                     |                                                                                         | Back                                                            | Submit Cancel                              |

Étape 5. Sélectionnez une case d'option en fonction du type d'adresse MAC souhaité.

·Use Default Address (Recommandé) : cette option définit l'adresse MAC par défaut du RV215W comme adresse MAC du RV215W. Cette option doit être utilisée dans la plupart des situations.

·Use This Computer's Address : cette option définit l'adresse MAC de l'ordinateur connecté en tant qu'adresse MAC du routeur RV215W.

·Use This Address : cette option vous permet d'entrer une adresse MAC pour le périphérique à utiliser. Utilisez cette option si votre FAI exige que le routeur RV215W possède une adresse MAC spécifique

| Router Setup Wizar                                                                             | d                                                                                 |                                                             |                                    |               |
|------------------------------------------------------------------------------------------------|-----------------------------------------------------------------------------------|-------------------------------------------------------------|------------------------------------|---------------|
| 🖋 1.Welcome                                                                                    | 2.Check Connection                                                                | 3.Configure Router                                          | 4.Enabl                            | le Security   |
| Configure Router - Set                                                                         | Router MAC Address (Step 4 of                                                     | 4)                                                          |                                    |               |
| Each device on your netw<br>Default Address.' If your IS                                       | ork has its own unique identifier called<br>P requires you to connect using a spe | d a MAC address. In most cas<br>ecific MAC address, you may | ses, you should<br>change it here. | d choose 'Use |
| Choose a MAC Address to                                                                        | ) use.                                                                            |                                                             |                                    |               |
| <ul> <li>○ Use Default Addre</li> <li>○ Use This Comput</li> <li>○ Use This Address</li> </ul> | ss (Recommended)<br>er's Address<br>12:34:56:78:9A:BC                             |                                                             |                                    |               |
| Click Submit to configure y                                                                    | our new Cisco router.                                                             |                                                             |                                    |               |
|                                                                                                |                                                                                   | Back                                                        | Submit                             | Cancel        |

Étape 6. (Facultatif) Si vous avez choisi Utiliser cette adresse à l'étape 5, saisissez l'adresse MAC dans le champ de saisie de texte adjacent pour utiliser cette adresse.

Étape 7. Cliquez sur Submit.

Router Setup Wizard 1.Welcome 2.Check Connection 3.Configure Router 4.Enable Security Configure Router - Update Router Settings Successfully configured router Internet connection detected The Cisco Setup Wizard has detected your Internet connection. Click Next to configure your network security. Back Next Cancel

Étape 8. Cliquez sur Next (Suivant).

| Router Setup Wiza                                   | ard                                                                              |                                                                          |                                       |
|-----------------------------------------------------|----------------------------------------------------------------------------------|--------------------------------------------------------------------------|---------------------------------------|
| 🖋 1.Welcome                                         | 2.Check Connection                                                               | 🖋 3.Configure Router                                                     | 4.Enable Security                     |
| Enable Security - Set                               | Router Password (Step 1 of 4)                                                    |                                                                          |                                       |
| The administrative route<br>change the router passy | er password protects your router from<br>word from its default setting. Please v | unauthorized access. For security<br>write this password down for future | y reasons, you should<br>e reference. |
| Enter a new router pass                             | word: (Needs 8 characters compose                                                | ed of lower and upper case letters                                       | as well as numbers)                   |
| Router Password                                     | •••••                                                                            |                                                                          |                                       |
| Confirm Password                                    | •••••                                                                            |                                                                          |                                       |
| <u>Learn more about pa</u>                          | asswords                                                                         |                                                                          |                                       |
|                                                     |                                                                                  |                                                                          |                                       |
|                                                     |                                                                                  |                                                                          |                                       |
| Disable Password S                                  | Strength Enforcement                                                             |                                                                          |                                       |
| Click Next to continue.                             |                                                                                  |                                                                          |                                       |
|                                                     |                                                                                  | Back                                                                     | Next Cancel                           |

Étape 9. Dans le champ Router Password (Mot de passe du routeur), saisissez le mot de passe du compte d'administration.

Étape 10. Dans Confirmer le mot de passe, saisissez à nouveau le mot de passe du compte d'administration.

Étape 11. (Facultatif) Cochez la case **Désactiver l'application de contrainte de mot de passe** pour désactiver les exigences de résistance de mot de passe. Cette option rend votre réseau moins sécurisé.

Étape 12. Cliquez sur Next (Suivant).

| outer Setup Wiz        | zard                                   |                                     |                   |
|------------------------|----------------------------------------|-------------------------------------|-------------------|
| 🖋 1.Welcome            | 2.Check Connection                     | ✓ 3.Configure Router                | 4.Enable Security |
| Enable Security - N    | ame Your Wireless Network (Ste         | ep 2 of 4)                          |                   |
| The name, or SSID, yo  | our wireless network identifies your r | network so that wireless devices ca | an find it.       |
| Enter a name for your  | wireless network:                      |                                     |                   |
| Network Name           | lyBusinessNetwork                      |                                     |                   |
| Fo                     | or example: MyNetwork                  |                                     |                   |
| Learn more about       | network names                          |                                     |                   |
|                        |                                        |                                     |                   |
|                        |                                        |                                     |                   |
|                        |                                        |                                     |                   |
|                        |                                        |                                     |                   |
|                        |                                        |                                     |                   |
| lick Next to continue. |                                        |                                     |                   |
|                        |                                        |                                     |                   |

Étape 13. Dans le champ Network Name (Nom du réseau), saisissez le nom du réseau à identifier.

Étane 14 Cliquez sur Next (Suivant)

| ؇ 1.Welcome                                                                                                    | 2.Check Connection                 | ؇ 3.Configure Router                 | 4.Enable Security         |
|----------------------------------------------------------------------------------------------------|------------------------------------|--------------------------------------|---------------------------|
| Enable Security - Security - Secu | ecure Your Wireless Network (      | Step 3 of 4)                         |                           |
| Select the type of netw                                                                                                    | ork security.                      |                                      |                           |
| Best Security (W)                                                                                                    | (PA2 Personal - AES)               |                                      |                           |
| Recommended                                                                                                    | for new wireless computers and de  | evices. Older wireless devices may   | not support this option.  |
| Better Security (                                                                                                    | WPA Personal - TKIP/AES)           |                                      |                           |
| Recommended                                                                                                    | for older wireless computers and d | levices that may not support WPA2.   |                           |
| No Security (No                                                                                                    | t Recommended)                     |                                      |                           |
| Enter a security key wi                                                                                                    | th 8-63 characters or 64 hexadecim | nal digits, or use the randomly-gene | erated security key below |
|                                                                                                    |                                    |                                      |                           |

Click Next to continue.

Étape 15. Cliquez sur une case d'option en fonction du type de sécurité réseau souhaité.

·sécurité optimale (WPA2 Personal - AES) : cette option est la plus sécurisée pour les réseaux sans fil, mais ne fonctionne pas avec tous les périphériques, en particulier les périphériques plus anciens.

Back

Next

Cancel

·meilleure sécurité (WPA Personal - TKIP/AES) — Cette option n'est pas aussi sécurisée que WPA2 Personal - AES, mais fonctionne avec la plupart des périphériques.

·No Security (Not Recommended) : cette option n'utilise aucune sécurité pour le réseau sans fil et rend le réseau vulnérable. Cette option n'est pas recommandée.

| 🖋 1.Welcome                                                                                                    | 2.Check Connection                                                                                                    | 🤣 3.Configure Router                                                     | 4.Enable Security         |
|----------------------------------------------------------------------------------------------------|----------------------------------------------------------------------------------------------------|--------------------------------------------------------------------------|---------------------------|
| nable Security - Security - Secur | ecure Your Wireless Network (S                                                                                                    | tep 3 of 4)                                                              |                           |
| elect the type of netw                                                                                                    | vork security.                                                                                                    |                                                                          |                           |
| <ul> <li>Best Security (W<br/>Recommended</li> <li>Better Security (</li> </ul>                                                                                                    | VPA2 Personal - AES)<br>for new wireless computers and dev<br>WPA Personal - TKIP/AES)                                                                   | vices. Older wireless devices may                                        | not support this option.  |
| Recommended © No Security (No nter a security key wi                                                                                                    | for older wireless computers and de<br>t Recommended)<br>ith 8-63 characters or 64 hexadecima                                                            | evices that may not support WPA2.                                        | rated security key below  |
| Recommended<br>No Security (No<br>Enter a security key wi<br>OUREMjl2RDYwR                                                                                                    | for older wireless computers and de<br>t Recommended)<br>ith 8-63 characters or 64 hexadecima<br>TcwREY5MjY3Qj                                           | evices that may not support WPA2.<br>al digits, or use the randomly-gene | rated security key below. |
| Recommended No Security (No Enter a security key wi OUREMjI2RDYwR                                                                                                    | for older wireless computers and de<br>t Recommended)<br>ith 8-63 characters or 64 hexadecima<br>TcwREY5MjY3Qj<br>ut your network security options       | evices that may not support WPA2.<br>al digits, or use the randomly-gene | rated security key below. |
| Recommended<br>No Security (No<br>Enter a security key wi<br>OUREMjI2RDYwR <sup>2</sup><br><u>OUREMjI2RDYwR<sup>2</sup></u><br><u>Learn more abou</u><br>Click Next to continu                                                                                                    | for older wireless computers and de<br>t Recommended)<br>ith 8-63 characters or 64 hexadecima<br>TcwREY5MjY3Qj<br>ut your network security options<br>e. | evices that may not support WPA2.<br>al digits, or use the randomly-gene | rated security key belov  |

Étape 16. Dans le champ de saisie de texte, saisissez 8 à 63 caractères ou 64 chiffres hexadécimaux pour la clé de sécurité, ou utilisez la clé de sécurité générée automatiquement fournie dans le champ.

Étape 17. Cliquez sur Next (Suivant).

Router Setup Wizard

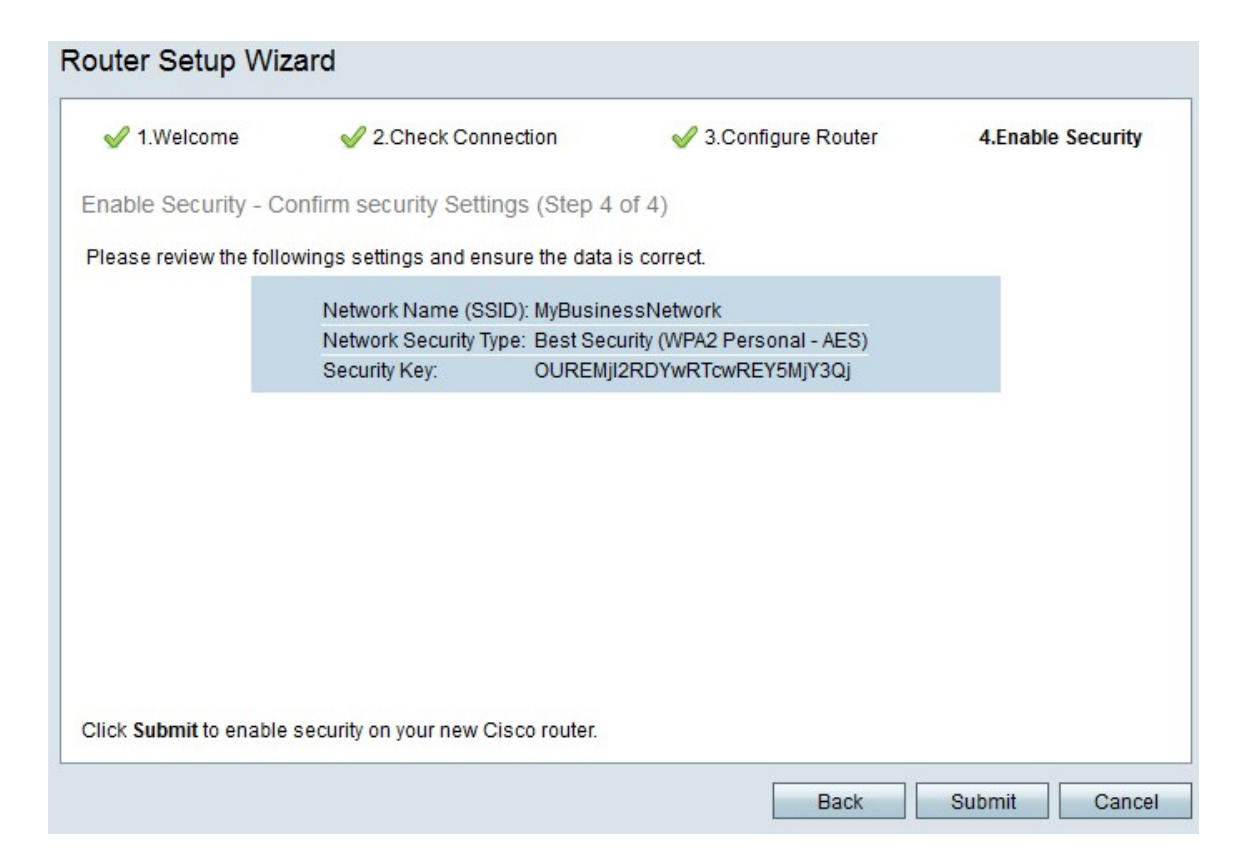

Étape 18. Cliquez sur Submit. L'Assistant de configuration finalise vos paramètres.

| Router Setup Wizard                                     |                                                                                             |                                                                          |                                                        |  |
|---------------------------------------------------------|---------------------------------------------------------------------------------------------|--------------------------------------------------------------------------|--------------------------------------------------------|--|
| 🖋 1.Welcome                                             | 🖋 2.Check Connection                                                                        | 🖋 3.Configure Router                                                     | 🖋 4.Enable Security                                    |  |
| Router Setup Com                                        | plete                                                                                       |                                                                          |                                                        |  |
| Congratulations<br>your desktop or<br>devices to your r | , your router has been set up success<br>print them out. You need this informat<br>ietwork. | sfully. We strongly recommend th<br>ion later if you want to add other v | at you save these settings on<br>wireless computers or |  |
|                                                         |                                                                                             |                                                                          |                                                        |  |
| Network Name (SSIE                                      | ): MyBusinessNetwork                                                                        |                                                                          |                                                        |  |
| Network Security Type                                   | e: Best Security (WPA2 Personal - AE                                                        | S)                                                                       |                                                        |  |
| Security Key:                                           | OUREMjl2RDYwRTcwREY5MjY3Q                                                                   | i 🖉                                                                      |                                                        |  |
|                                                         |                                                                                             |                                                                          | 1990 000                                               |  |
| 💾 Save security setti                                   | ings 🕞 Print security settings                                                              | _                                                                        | _                                                      |  |
| Click Finish to close th                                | nis wizard                                                                                  |                                                                          |                                                        |  |
|                                                         |                                                                                             |                                                                          |                                                        |  |
|                                                         |                                                                                             |                                                                          |                                                        |  |
|                                                         |                                                                                             |                                                                          |                                                        |  |
|                                                         |                                                                                             | Back                                                                     | Finish Cancel                                          |  |
|                                                         |                                                                                             |                                                                          |                                                        |  |

Étape 19. Cliquez sur Finish.